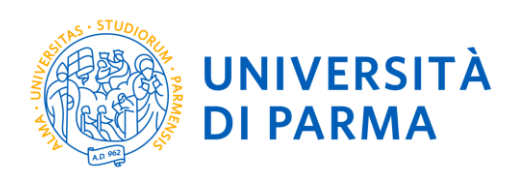

# **ENROLMENT GUIDE**

## **TO CLOSED-NUMBER**

# PROFESSIONAL MASTER PROGRAMMES AND ADVANCED COURSES WITH ADMISSION IN CHRONOLOGICAL ORDER

ESSE3

This guide was created to facilitate the enrolment of students for first and second level professional master programmes via the University online services.

Please note, the examples reported below were done in a simulation context therefore there may be differences related to later updates of the pages or procedures.

The data entered are purely random and are for illustrative purposes and do not refer to any existing person.

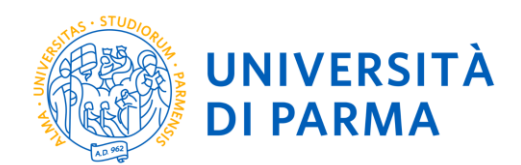

#### **PLEASE NOTE**

If you are of age and either an Italian citizen or born in Italy, you will have to enrol exclusively with SPID.

If you do not fall in the previous categories, the use of SPID is not mandatory.

Access your **RESERVED AREA** on ESSE3 <u>https://unipr.esse3.cineca.it/Home.do</u>, under the section **REGISTRAR'S OFFICE** (menu on the right), click **ENROLMENT** and, on the page that opens, click the blue button **On-line Enrolment.** Start the procedure for the course/programme you reserved a place for.

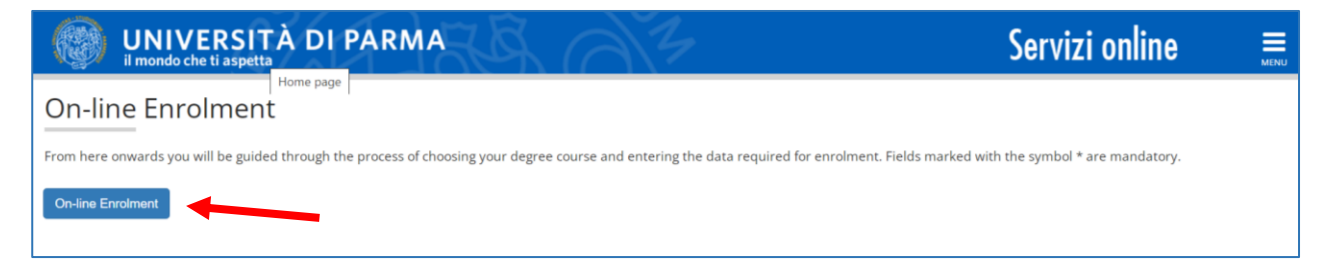

First, choose the **immatricolazione standard** type from the application types page and press Next.

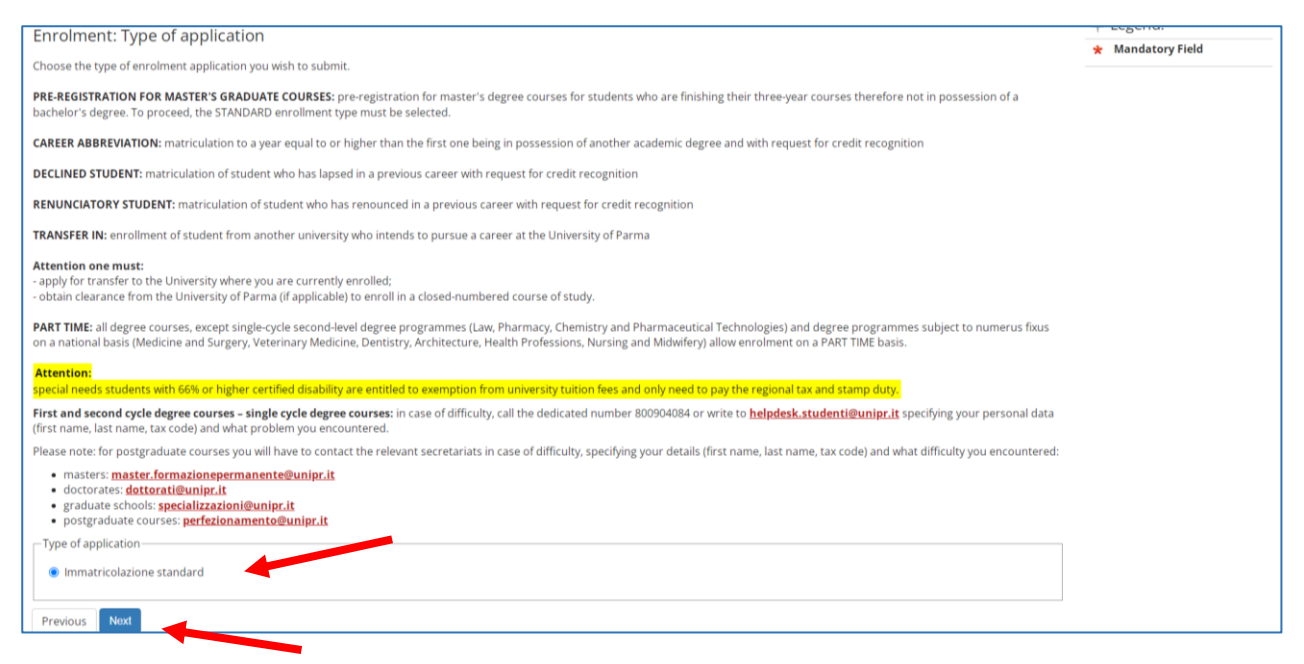

Subsequently, select the **type** of course (Advanced Course or Professional Master Programme) and click **Next**.

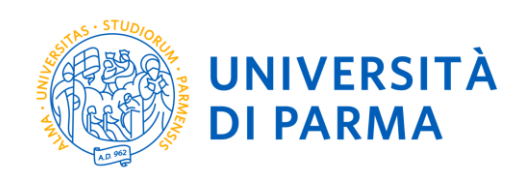

| WNIVERSITÀ DI PARMA                                                                                                    | Servizi online      |
|----------------------------------------------------------------------------------------------------|---------------------|
|                                                                                                    |                     |
| Immatricolazione: Tipologia corso di studio                                                                                                    | 🐺 Legenda           |
| Seleziona la tipologia del corso di studio a cui intendi immatricolarti.                                                                                                    | 🔆 Dato obbligatorio |
| Attenzione: se non hai verificato sul sito web del corso le specifiche indicazioni e conoscenze richieste per l'immatricolazione, ti consigliamo di uscire dalla procedura d'immatricolazione cliccando su loggut. | Check List          |
| Dopo esserti informato sui sito web dei corso, potrai rientrare utilizzando le stesse credenziali di accesso (username e password) e completare la procedura d'immatricolazione.                                   |                     |
| In caso di difficoltà, telefona al numero dedicato 0521.902050 oppure scrivi all'indirizzo helpdesk studenti@unipr.it specificando i tuoi dati (nome, cognome, codice fiscale) e quale problema hai riscontrato.   |                     |
| Attenzione: per i corsi post-laurea dovrai contattare, in caso di difficoltà, le segreterie di competenza, specificando i tuoi dati (nome, cognome, codice fiscale) e quale difficoltà hai incontrato:             |                     |
| • master <u>master formazionegermanente@unipr.it</u><br>• dotrozri <u>dotrozri Bunipr.it</u><br>• scuole di specializzazioni@unipr.it                                                                              |                     |
| - Scelta tipologia corso                                                                                                    |                     |
| Post Riforma®  © Corso di Perfezionamento                                                                                                    |                     |
| O Corso di Laurea Magistrale                                                                                                    |                     |
| Indietro Avanti                                                                                                    |                     |

#### On the following page, select **the course** you have reserved and click **Next**.

| A << 2 3 4 5 6 :                                                                                                    | »>                                                                                                    |                   |
|----------------------------------------------------------------------------------------------------|----------------------------------------------------------------------------------------------------|-------------------|
| Enrolment: degree course                                                                                                    |                                                                                                    | 🐺 Legend:         |
| Choose the course you wish to enrol on.                                                                                                    |                                                                                                    | 😤 Mandatory Field |
| First and second cycle degree courses - sing<br>helpdesk.studenti@unipr.it specifying your                                                                                               | gle cycle degree courses: in case of difficulty, call the dedicated number 800904084 or write to<br>personal data (first name, last name, tax code) and what problem you encountered. |                   |
| Please note: for postgraduate courses you wi<br>what difficulty you encountered:                                                                                                    | ll have to contact the relevant secretariats in case of difficulty, specifying your details (first name, last name, tax code) and                                                     |                   |
| <ul> <li>masters master.formazionepermaner</li> <li>doctorates dottorati@unipr.it</li> <li>graduate schools specializzazioni@uni</li> <li>postgraduate courses perfezionament</li> </ul> | nte@unipr.it<br>o@unipr.it                                                                                                    |                   |
| Department                                                                                                    | Degree course                                                                                                    |                   |
| Department of Humanities, Social Sciences<br>and Cultural Industries                                                                                                    |                                                                                                    |                   |
|                                                                                                    | CLASSICAL AND MODERN PHILOLOGY AND LITERATURE                                                                                                    |                   |
|                                                                                                    | O LANGUAGE SCIENCES AND CULTURAL STUDIES FOR SPECIAL NEEDS                                                                                                    |                   |
|                                                                                                    | O PHILOSOPHY                                                                                                    |                   |
| Previous Next                                                                                                    |                                                                                                    |                   |

### **Confirm** your choice of course/ master programme.

| WNIVERSITÀ DI PARMA                                                                     | ×4                                                                | Servizi online | MENU |
|-----------------------------------------------------------------------------------------|-------------------------------------------------------------------|----------------|------|
| [] << 2 3 4 8 1 >                                                                       |                                                                   |                |      |
| Immatricolazione: conferma corso di studio                                              |                                                                   | 7 Legenda      |      |
| Questo è il riepilogo delle informazioni che hai inserito. Se sono corrette procedi con | Conferma altrimenti utilizza Indietro per apportare le modifiche. | Check List     |      |
| Riepilogo dati                                                                          |                                                                   |                |      |
| Tipo domanda di immatricolazione                                                        | Immatricolazione standard                                         |                |      |
| Tipo di Corso di Studio                                                                 | Corso di Perfezionamento                                          |                |      |
| Anno Accademico                                                                         | 2018/2019                                                         |                |      |
| Corso di Studio                                                                         | SISTEMA QUALITA' E CONTROLLO QUALITA' NEI LABORATORI DI PROVA     |                |      |
| Percorso di Studio                                                                      | comune                                                            |                |      |
| Indietro Conferma                                                                       |                                                                   |                |      |

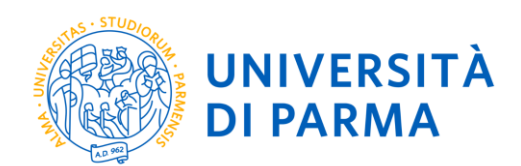

## **Access titles**

If you have not already enter the data relating to your previous academic qualifications, do it now.

If you have already entered the data, the symbol  $\checkmark$  will appear next to the declared qualifications.

|                                               | UNIVERSITÀ DI PARMA<br>il mondo che ti aspetta                                                                                                    | S A S                                                                                                    | Servizi on                                            |
|-----------------------------------------------|----------------------------------------------------------------------------------------------------|----------------------------------------------------------------------------------------------------|-------------------------------------------------------|
|                                               | 1 C 1 D 1 >>                                                                                                    |                                                                                                    |                                                       |
| Titoli di<br>Per prosegu                      | accesso<br>iire devi dichiarare i titoli di studio.                                                                                                    |                                                                                                    | 📕 Lege                                                |
| Se i dati ins                                 | eriti rispondono ai requisiti richiesti per l'accesso al corso di stu                                                                                                    | lo troveral Stato blocco e Stato titolo in verde.                                                                                                    | Von                                                   |
| Se invece i t<br>colonna <b>Azi</b>           | itoli inseriti non rispondono ai requisiti richiesti per l'accesso al<br>oni ed effettua la variazione o l'aggiunta dei dati.                                                                                                    | orso, nella sezione Titoli che non verificano l'accesso troveral l'indicazione del titolo non corretto o incompleto. Clicca sull'icona con foglio e matit | a nella • Titolo                                      |
| In caso di di                                 | ifficoltà, telefona al numero dedicato 0521.902050 oppure scrivi                                                                                                    | all'indirizzo helpdesk.studenti@unipr.it specificando i tuoi dati (nome, cognome, codice fiscale) e quale problema hai riscontrato.                       | e Titolo                                              |
| Attenzione:<br>• maste<br>• dotto<br>• scuole | per i corsi post-laurea dovrai contattare, in caso di difficoltà, le<br>er <u>master.formazionepermanente@unipr.it</u><br>rati <u>dottorati@unipr.it</u><br>e di specializzazione <u>specializzazioni@unipr.it</u>                                                                                                    | egreterie di competenza, specificando i tuoi dati (nome, cognome, codice fiscale) e quale difficoltà hai incontrato:                                      | <ul> <li>Titolo</li> <li>Mod</li> <li>Visu</li> </ul> |
| Infine, si sp<br>per L<br>per L<br>per L      | ecifica quanto segue:<br>aurea di Primo Livello si intende una laurea triennale, istituita o<br>aurea si intende una laurea vecchio ordinamento o ante riform<br>aurea Specialistica si intende una laurea specialistica, istituita c<br>aurea Magistrale si intende una laurea magistrale, istituita con<br>i studio obbligatori — | on D.M. 509/1999 e D.M. 270/2004;<br>;<br>; D.M. 509/1999;<br>).M. 270/2004.                                                                              | 6 Can                                                 |
| Stato<br>blocco                               | fitolo                                                                                                    | Note Stato                                                                                                    |                                                       |
| <ul> <li>-</li> </ul>                         | Titolo di Scuola Superiore                                                                                                    | ° 👼 🔞 🔍                                                                                                    |                                                       |
| Indietro                                      | Procedi                                                                                                    |                                                                                                    |                                                       |

After completing the task, proceed, further data will be required for enrolment purposes:

- the date of first enrolment in a University system,
- the University of first enrolment,

#### At this point you will be shown the final summary of the information entered.

| UNIVERSITÀ I                                                                                                    | DI PARMA                                                                                                    | Servizi online    |
|----------------------------------------------------------------------------------------------------|----------------------------------------------------------------------------------------------------|-------------------|
| [j] << 1 D 1 2 E                                                                                                    | »                                                                                                    |                   |
| Immatricolazione: Completam                                                                                                    | ento dati                                                                                                    | 🐺 Legenda         |
| PRIMA IMMATRICOLAZIONE AL SISTEMA UN                                                                                                    | IVVERSTARIO: se ti stal immatricolando per la prima volta, i dati da inserire sono relativi alla domanda che stal effettuando. In caso contrario inserisci l'anno accademico, la data e l'ateneo relativi alla prima                                                                                         | Dato obbligatorio |
| immatricolazione all'università dopo il consej                                                                                                | uimento della maturità.                                                                                                    | Check List        |
| CARRIERA PROVENIENZA (TRASFERIMENTI II<br>provieni (ultima iscrizione).                                                                       | N INGRESSOE se ti stal immatricolando per trasferimento, inserisci l'anno accademico e l'ateneo in cui è iniziata la tua attuale carriera. Successivamente, inserisci la Facoltà/Dipartimento ed il corso di studio da                                                                                       | cui               |
| DATI DISABILITÀ: Lo studente con disabilità p<br>scaricabili da modulistica, vanno successivam                                                | uoù compliare li modello A23 (invalidità pari o superiore al 66%) oppure li modello A38_TER (invalidità inferiore al 66%). Lo studente con disturbi specifici dell'apprendimento può compliare il modello A39. I mo<br>ente inviati al servicio Le EI-Che (http://www.dis-abile.unipr.itt, tel. 0521-033572. | duli,             |
| In caso di difficoltà, telefona al numero dedic                                                                                               | ato 0521.902050 oppure scrivi all'Indirizzo helpdesk studenti@unipr.ik specificando i tuoi dati (nome, cognome, codice fiscale) e quale problema hai riscontrato.                                                                                                    |                   |
| Attenzione: per i corsi post-laurea dovrai con                                                                                                | tattare, in caso di difficoltà, le segreterie di competenza, specificando i tuoi dati (nome, cognome, codice fiscale) e quale difficoltà hai incontrato:                                                                                                    |                   |
| <ul> <li>master master.formazionepermanent</li> <li>dottorati dottorati@unipr.it</li> <li>scuole di specializzazione specializzazi</li> </ul> | e@unipr.t                                                                                                    |                   |
| Tipo immatricolazione                                                                                                    |                                                                                                    |                   |
| Tipo*                                                                                                    | Immatricolazione standard                                                                                                    | ~                 |
| Dati prima immatricolazione nel sist                                                                                                    | ema universitario italiano                                                                                                    |                   |
| Anno Accademico prima<br>immatricolazione*                                                                                                    | 2000/2001                                                                                                    | ~                 |
| Data prima immatricolazione                                                                                                    | 0109/2000                                                                                                    |                   |
|                                                                                                    | (gg/mm/yyyy)                                                                                                    |                   |
| Ateneo prima immatricolazione*                                                                                                    | Universită degli Studi di BOLOGNA                                                                                                    | ~                 |
| Altre Informazioni                                                                                                    |                                                                                                    |                   |
| Sede didattica*                                                                                                    | PARMA                                                                                                    | ~                 |
| Tipologia didattica:*                                                                                                    | Convenzionale                                                                                                    | ~                 |
| Disabilità o Altro*                                                                                                    | ○ Si ⊛ No                                                                                                    |                   |
| Indietro Avanti                                                                                                    |                                                                                                    |                   |

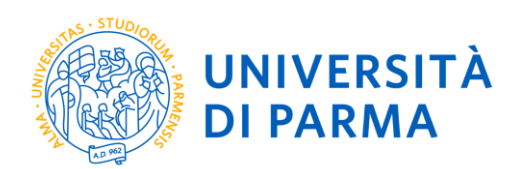

If the data are correct, click **Confirm**.

## **Documents Upload**

In this last phase of the online procedure, you will have to attach the digital scan of the necessary documents, namely:

- the identification declared during the registration phase;
- the *codice fiscale* (with the exception of non-EU students residing abroad who do not yet have it).

Each type of document that you attach must correspond to a single file. Supported file formats are PDF, Jpeg and Bitmap.

| Allegati Domanda di immatric                                                                                                    | olazione                                                                                                    |
|----------------------------------------------------------------------------------------------------|----------------------------------------------------------------------------------------------------|
| Indica i dati del documento allegato. I forma                                                                                             | ti supportati sono: Pdf, Jpeg, Bmp.                                                                                                |
| In caso di difficoltà, telefona al numero dedi<br>cognome, codice fiscale) e quale problema                                               | cato 0521.902050 oppure scrivi all'indirizzo <u>helpdesk.studenti@unipr.it</u> specificando i tuoi dati (nome,<br>hai riscontrato. |
| Attenzione: per i corsi post-laurea dovrai con fiscale) e quale difficoltà hai incontrato:                                                | ntattare, in caso di difficoltà, le segreterie di competenza, specificando i tuoi dati (nome, cognome, codice                      |
| <ul> <li>master master.formazionepermane</li> <li>dottorati dottorati@unipr.it</li> <li>scuole di specializzazione specializza</li> </ul> | ente@unipr.it<br>eazioni@unipr.it                                                                                                  |
| Dettaglio documento                                                                                                    |                                                                                                    |
| Tipologia*                                                                                                    | FOTOCOPIA DOCUMENTO D'IDENTITA'                                                                                                    |
| Descrizione:*                                                                                                    | FOTOCOPIA DOCUMENTO D'IDENTITA'                                                                                                    |
| Allegato:*                                                                                                    | Sfoglia                                                                                                    |
| Indietro Avanti                                                                                                    |                                                                                                    |

The successful upload of an attachment will be shown by a green dot.

After entering all the required attachments, press **Next** to view the Final Summary of the information entered. To proceed with the payment of the contributions, click the **Check Payments** button and follow the instructions indicated.

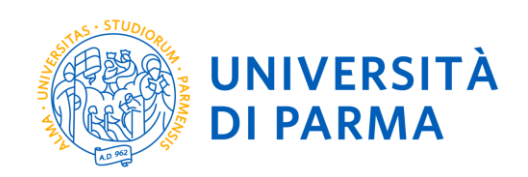

#### UNIVERSITÀ DI PARMA

| Imamicalizations: rignings finals Us appeares on socies as procedure on the dimensional barrene determined and the metric database. The relevance of charrene determined of charrene determined as procedure on socie database determined as procedure determined as procedure                                                                                                    | manifering in general series and an experimental series and an experimental                                                                                                    | il mondo che ti aspetta                                                                                                    |                                                                                                    | Ser HEI OIIIIIC |
|----------------------------------------------------------------------------------------------------|----------------------------------------------------------------------------------------------------|----------------------------------------------------------------------------------------------------|----------------------------------------------------------------------------------------------------|-----------------|
| Immatricolazione: repigno tradi<br>te conspete so usuale so possi and industria so canado a pusante forced can usu cana matricolazione<br>a se secona i Croa di Sudo indefano dicando i pusante forced can usu cana matricolazione<br>a refituare il papamente di controlla divuit, circa su puparente conso del angante Agamenti di une dogreere e segui le intrusioni indecasi<br>are matricolazione interesse alla procedura di matricolazione da <u>Sugianza di conso di conso di co</u>                                                                                                    | Initial Constant in the product on the interview interview intervi                                                                                                    |                                                                                                    |                                                                                                    |                 |
| Na concesso is proceed on the d immergence leaders in the difference leaders in the difference l                                                                                                    | kin picture is a finance is a finance is a f                                                                                                    | mmatricolazione: riepilogo finale                                                                                                    |                                                                                                    |                 |
| A latestands II chan al black black b                                                                                                    | his seconds 2 Conds ad Subba baging paral motification cleaned is pupped ad space of data parals Regime dat al method Second at an end Second at a parals Regime dat al method Second at an end Second at a parals Regime dat al method Second at an end Second at a method Second at an end Second at a method Second at a method Second at a m                                                                                                    | iai completato con successo la procedura on line di immatricolazione. Procedi con Stampa domanda per confermare l'immatr                                                                                                    | ricolazione.                                                                                                    |                 |
| her dethaue i i gageenene de concluid ovul, circa can su puixant <b>Centrale gageenene</b> oppoi de la domanda di imaterio de la dopa de la domanda di imaterio de la dopa de la dopa de la dopa de la                                                                                                    | reference in gegeneende of control doord, cloce ou to plaanet expoper exceld all pageneent oppore exceld all pageneent oppore exceld all pagen                                                                                                    | e hai selezionato il Corso di Studio sbagliato, potral modificario cliccando il pulsante Procedi con una nuova immatricolazion                                                                                                    | ne.                                                                                                    |                 |
| the material particular data particular data p                                                                                                    | senior activity and and a senior activity and and a single apprendence activity and activity and                                                                                                    | er effettuare il pagamento dei contributi dovuti, clicca ora sul pulsante Controlla pagamenti oppure accedi alla pagina Pagan                                                                                                    | menti dal menù Segreteria e segui le istruzioni indicate.                                                                                          |                 |
| Are usedinal indemote devices 02.11 Strategies are used excluptioned in use the the the the the the the the the th                                                                                                    | rulerain information retains all parcedure al inmant obtains obtain but obtains but obtains obtain but obtains obtain but obtains but obtains obtain but obtains obtains obtai                                                                                                    | l termine della procedura dovrai inviare, via mail, la ricevuta di pagamento e copia della domanda di immatricolazione alla Seg<br>immatricolazione con l'assegnazione della matricola e l'attivazione dell'indirizzo di posta di Aseneo, che di verranno comunicati | veteria di competenza che, dopo aver effettuato i necessari controlli sui documenti pervenuti, provvederà a rendere definitivi<br>isramite e-mail. | 1               |
| hi discola juedona al numero desicano 021 902000 oppure schi all'indirizza <u>kelefortekunge zi</u> geneficando i huoi dati (nome, cognome, codice fiscaid) e quale problema hai inscentasi.<br>tensioni <u>fiscaitari liveni prot</u><br>• oscioni <u>fiscaitari liveni prot</u><br>• oscioni <u>fiscaitari prot</u><br>• oscioni <u>fiscaitari prot</u><br>• oscioni <u>fiscaitari prot</u><br>• oscioni <u>fiscaitari prot</u><br>• oscioni <u>stema universitario</u><br>• <u>oscioni i universitario</u><br>• <u>oscioni i universitario</u><br>• <u>oscioni i universitario</u><br>• <u>oscioni i universitario</u><br>• <u>oscioni i universitario i universitario i universitario i universitario i universitario <u>universitario i universitario i universitario i universitario <u>universitario i universitario i universitario i universitario i universitario <u>universitario i universitario i universitario i universitario i universitario i universitario i universitario i universitario <u>universitario i universitario i universitario i universitario i universitario <u>universitario i universitario i universitario i universitario i universitario i universitario <u>universitario i universitario i universitario i universitario <u>universitario i universitario i universitario i universitario i universitario <u>universitario i universitario i universitario i universitario <u>universitario i universitario</u></u></u></u></u></u></u></u></u></u> | tan i di fana i a di a ma e destano di 11 sologo oppure scrivi a l'indicato <u>babede e batede lo puere</u> cognome, codio facade lo que e poberen la inaconaza.<br>In a di e matter matter matter destano d'anti contraza, in caso d'afficiabil, le segreterie d' competenza, specificando i tooi dati (nome, cognome, codio facade) e que e poberen la inaconaza.<br>In a dia matter matter matter destano d'anti contraza, in caso d'afficiabil, le segreterie d' competenza, specificando i tooi dati (nome, cognome, codio facade) e que e poberen la inaconaza.<br>In a dia matter destano d'anti contraza, in caso d'afficiabil, le segreterie d' competenza, specificando i tooi dati (nome, cognome, codio facade) e que e poberen la inaconaza.<br>In a dia matter destano d'anti contraza in la contraza in a dia dia dia dia dia dia dia dia dia d                                                                                                    | er ulteriori informazioni relative alla procedura di immatricolazione/iscrizione e alle tasse consigliamo di consultare il Manifest                                                                                                    | to degli Studi di Ateneo.                                                                                                    |                 |
| Atter informazional societational constante, la caso di afficialiti, la tegre serie di compretenza, specificando lo tuoi dad (tome, cognome, codice fiscale) e quale difficiali ha lincenterato:                                                                                                    | ter loci post loci advaria constance, in caso di difficultà, le segreterie di competenza, specificando loci de fonde le quate difficultà hai inconstance.<br>I matter forma donge advaria constance, in caso di difficultà, le segreterie di competenza, specificando loci de fonde le quate difficultà hai inconstance.<br>I matter forma donge advaria constance e loci de fonde le segreterie di competenza, specificando loci de fonde le quate difficultà hai inconstance.<br>I matter forma donge advaria constance e loci de fonde le segreterie di competenza, specificando loci de fonde le quate difficultà hai inconstance.<br>I constance di studio<br>Cerso di Studio<br>Tore di Studio<br>Cerso di Studio<br>Cerso di Studio<br>Cer | n caso di difficoltà, telefona al numero dedicato 0521.902050 oppure scrivi all'indirizzo helpdesk.studenti@unipr.it specifican                                                                                                    | ido i tuoi dati (nome, cognome, codice fiscale) e quale problema hai riscontrato.                                                                  |                 |
| <ul> <li>exates master formationes master following at the second second se</li></ul>                                                                                                    | <ul> <li>ninstreamstersentensentense</li></ul>                                                                                                    | ztenzione: per i corsi post-laurea dovrai contattare, in caso di difficoità, le segreterie di competenza, specificando i tuoi dati (no                                                                                                    | ome, cognome, codice fiscale) e quale difficoità hai incontrato:                                                                                   |                 |
| Unset       2018         Anne Accedemice       2018         Anne Accedemice       2018         Type of Carse of Studie       Carse of Louree         Type of Istration       Immatricolazione standard         Cerve of Studie       Immatricolazione standard         Percensio       Generale         Prima immatricolazione sistema universitario       A.A. prima immatricolazione         A.A. prima immatricolazione       2018/2019         Data prima immatricolazione       Universita degi Studi of PARMA - TEST         Disabilità o Altro       Universita degi Studi of PARMA - TEST         Disabilità o Altro       No         Altre informazioni       PARMA         Sede       PARMA         Precesso di suuxi representazione       No         Corsol suux representazione       PARMA         Steres Dimenter       PARMA                                                                                                    | Corso of is tudio       2018         Anno Accedemice       2018         Dead Corso di Sudio       Corso di Luaree         Tipo di Inmatricolazione standard       Minosciolazione standard         Corso di Sudio       NOGENTERIA CESTIONALE         Precorso di Sudio       Cerra di Sudio         Precorso di Sudio       Cerra di Sudio         Precorso di Sudio       Cerra di Sudio         Precorso di Sudio       Cerra di Sudio         Precorso di Sudio       Cerra di Sudio         Precorso di Sudio       Cerra di Sudio         Precorso di Sudio       Cerra di Sudio         Precorso di Sudio       Cerra di Sudio         Precorso di Sudio       Cerra di Sudio         Precorso di Sudio       2018/2019         Data prima immatricolazione       Diso/2018         Atereo prima immatricolazione       Università degi Sudi di PARMA - TEST         Disabilità o Altro       No         Altre informazioni       E         Sede       PARMA         Pressi di subaro sematrocolazione       Sedenicia di Sedenicia di S                                                                                                    | matter <u>master formationepermanente@unipr.it</u> dottorasi <u>detterat@unipr.it</u> scuole di specializzatione <u>specializzation@unipr.it</u>                                                                                                    |                                                                                                    |                 |
| Ane Accedemice     2018       Tipo di Corso di Studio     Corso di Lurea       Tipo di Corso di Studio     Immatricolazione standard       Corso di Studio     BNGECNERIA GESTIDIALE       Percerso di Studio     Genrale         Prima immatricolazione sistema universitario         A.A. prima immatricolazione       Disabilità o Altro       Disabilità o Altro         Disabilità o Altro    Patter informazioni       actere a prima immatricolazione      Patter informazioni       ide     PASMA    Patter informazioni       ide     PASMA      Patter informazioni       ide     PASMA                                                                                                    | Anne Accesemics       2019         Tip di Cors di Studio       Cors of Loures         Tip di Cors di Studio       Immatricolazione standard         Cors di Studio       Immatricolazione standard         Percers di Studio       Indextel RESTIONALE         Prima immatricolazione sistema universitario       Cors di Studio         An prima immatricolazione       2018/2019         Ata prima immatricolazione       2018/2019         Data prima immatricolazione       2018/2019         Ateneo prima immatricolazione       18/02/019         Data prima immatricolazione       18/02/018         Ateneo prima immatricolazione       No         Disabilità o Altro       No         Cors di Studio       No         Atre informazioni       No         Stede con una luova amatricolazione       PABMA         Preceserational conscience       PABMA                                                                                                    | Corso al scualo                                                                                                    |                                                                                                    |                 |
| Type di Carse di Studie     Carse di Luaree       Type di Immatrice/azione     Immatrice/azione stadarid       Carse di Studie     BioCE/OREAL GESTIONALE       Parceras di Studie     Generale         Prima immatrice/azione sistema universitario       A. prima immatrice/azione     2018/2019       Data prima immatrice/azione     1007/2018       Ateree prima immatrice/azione     Unersità degi Studi di PARMA - TEST         Disabilità o Altro     No   Patrice informazioni iso datro Patrice informazioni Statu di Active Patrice informazioni Statu di Active Patrice informazioni Statu di Active Informazioni Statu di Active Informazioni Statu di Studie Patrice informazioni Statu di Studie Patrice informazioni Statu di Studie Patrice informazioni Statu di Studie Patrice informazioni Statu di Studie Patrice informazioni Statu di Studie Patrice informazioni Statu di Studie Patrice informazioni Statu di Studie Patrice informazioni Statu di Studie Patrice informazioni Statu di Studie Patrice informazioni Statu di Studie Patrice informazioni Statu di Studie Statu di Studie Statu di Stud                                                                                                    | Tipo di Isurati       Conso di Studio       Conso di Studio         Tipo di Isurati       Immatricolazione stadard         Conso di Studio       MRECONERIA GESTIONALE         Percerso di Studio       Generale                                                                                                    | Anno Accademico                                                                                                    | 2018                                                                                                    |                 |
| Type of immatrice/atable     Immatrice/atable       Percense of Studie     MVEGVREBIA GESTIONALE       Percense of Studie     Generale       Prima immatrice/atable     2018/2019       Data prins immatrice/atable     18/07/2018       Atenere prima immatrice/atable     University degl Studi of PABMA - TEST       Disabilità o Altro     No       Disabilità o Altro     No       Reference informazioni     No                                                                                                    | Tipo di Immatricolazione siandari     Immatricolazione siandari       Percerso di Studio     ROEGENERIA GESTIONALE       Percerso di Studio     Generalio       Percerso di Studio     Generalio       A.A. prima immatricolazione sistema universitario                                                                                                    | Tipo di Corso di Studio                                                                                                    | Corso di Laurea                                                                                                    |                 |
| cere of Studio     INGENTRIA GESTIONALE       Pricesso di Studio     Generale         Prima immatricolazione sistema universitario         A.A. prima immatricolazione     2018/2019       Data prima immatricolazione     1809/2018       Atereo prima immatricolazione     1809/2018       Atereo prima immatricolazione     1809/2018       Disabilità o Altro     1809/2018       Disabilità o Altro     No       Disabilità o Altro     No   Recei con uni funzioni       Sede     PASMA   Recei con uni funzioni mentricolazione       Passa     PASMA                                                                                                    | Conso di Sudio     NAGEONERIA GESTIONALE       Percerso di Studio     Generale   Prima immatricolazione sistema universitario Acto prima immatricolazione Conso di Studio Conso di Studio Conso di Conso di Studio Conso di Studio Conso di Conso di Cons                                                                                                    | Tipo di immatricolazione                                                                                                    | Immatricolazione standard                                                                                                    |                 |
| Percens di Studio     Generale       Prima immatricolazione sistema universitario     2016/2019       A. prima immatricolazione     2016/2019       Data prima immatricolazione     1607/2018       Atenere prima immatricolazione     1007/2018       Atenere prima immatricolazione     0       Disabilità o Attro     0       Disabilità o Attro     No       Attre informazioni                                                                                                    | Percess oil Studio         Generale           Prima immatricolazione sistema universitario         2018/2019           Ata, prima immatricolazione         2018/2019           Data prima immatricolazione         1807/2018           Ateneo prima immatricolazione         Università digli Studi di PARMA - TEST           Disabilità o Altro         No           Altre informazioni         Sedenti di Studi di PARMA - TEST           Priedo doi una suova ametricolazione         No                                                                                                    | Corso di Studio                                                                                                    | INGEGNERIA GESTIONALE                                                                                                    |                 |
| Prima immatricolazione sistema universitario         AA. prima immatricolazione       2018/2019         Dota prima immatricolazione       18/07/2018         Ateneo prima immatricolazione       Università degli Scudi di PABMA - TEST         Disabilità o Altro       Internazioni         Disabilità o Altro       No         Atter informazioni       Sede         Sede       PABMA         Sede       PABMA         Rosed cen una nuova renazional       Sede         Statema transporte       Sede         Statema transporte       Sede         Costrala pagmenti       Sede                                                                                                    | Prima immatricolazione sistema universitario     2016/2019       Ata prima immatricolazione     2016/2018       Ateneo prima immatricolazione     18/07/2018       Ateneo prima immatricolazione     Università degi Studi di PARMA - TEST       Disabilità o Atro     No       Ateneo formazioni     Internazioni       State informazioni     Internazioni       State informazioni     PARMA                                                                                                    | Percorso di Studio                                                                                                    | Generale                                                                                                    |                 |
| AA. prima immatricolazione     20192019       Data prima immatricolazione     18/07/2018       Ateneo prima immatricolazione     Università degi Studi di PASMA - TEST         Disabilità o Altro     No         Disabilità o Altro     No         Altre informazioni                                                                                                    | A A prima immatricelazione 2018/2019 Data prima immatricelazione 18/07/2018 Ateneo prima immatricelazione Università degli Studi di PARMA - TEST Disabilità o Altro Disabilità o Altro No Atre informazioni Sede PARMA PARMA P                                                                                                    | Prima immatricolazione sistema universitario                                                                                                    |                                                                                                    |                 |
| Deta prima immatricolazione     18/07/2018       Atene o prima immatricolazione     Università degi Suci di PABMA - TEST       Disabilità o Altro     No       Disabilità o Altro     No       Atere informazioni     Sede       Sede     PABMA       Pasodi con una nova mentricolazione     Sede       Zitrego Connoda     Controla pagement                                                                                                    | Data grina immatricolazione     18/07/2018       Ateneo prima immatricolazione     Università degi Soudi di PARMA - TEST       Disabilità o Altro     No       Altre informazioni     Internazioni       Sede     PARMA                                                                                                    | A.A. prima immatricolazione                                                                                                    | 2018/2019                                                                                                    |                 |
| Ateneo prima immatricolazione     Università degli Studi di PARMA - TEST       Disabilità o Altro     No       Disabilità o Altro     No       Attre informazioni     Samo A       Food con una nueva immatricolazione     PARMA       Stategi Sunanda     Controla pagament                                                                                                    | Atmos prima immatricolazione     Università degi Soudi di PARMA - TEST       Disabilità o Altro     No       Disabilità o Altro     No       Altre informazioni     Marca       Sede     PARMA       Procedi con una nuova immatricolazione     Marca       Constanta     Marca       Constanta     Marca                                                                                                    | Data prima immatricolazione                                                                                                    | 18/07/2018                                                                                                    |                 |
| Disabilità o Altro     No       Disabilità o Altro     No       Altre informazioni     Sede       Sede     PASMA    Road con una nurve mendecelezone Starge Conands Costrola pagament                                                                                                    | Disabilità o Atro Disabilità o Atro No Atre informazioni Sede PADMA Proded cot una nuova amatericolescore Storega Domenda Cotrola pageneti                                                                                                    | Ateneo prima immatricolazione                                                                                                    | Università degli Studi di PARMA - TEST                                                                                                    |                 |
| Disabilità a Atree     No       Altre informazioni                                                                                                    | Disabilità o Attro     No       Attre informazioni        Sede     PASMA   Proced cot una nuova amatonolezzone Sterpa Domende Cotrola pagementi                                                                                                    | Disabilità o Altro                                                                                                    |                                                                                                    |                 |
| unseinita e Attre     No         Altre informazioni         Side         Pacifica ina nurva immatricalizable         Starga Contanda         Controls pagament                                                                                                    | Data Data Data Data Data Data Data Data                                                                                                    |                                                                                                    | N-                                                                                                    | -               |
| Altre informazioni       Sede     PARMA   Proced con una nuova mmafricolazione Stampa Controla Cottola pagamenti                                                                                                    | Altre informazioni Sede PARMA Procedi con una nuova menatecolazione Ranga Domanda Contrala pagamenti                                                                                                    | Disabilità o Altro                                                                                                    | No                                                                                                    |                 |
| Sede PARMA Proced con use nueve immetricolazione Starrija Domanda Controla pagament                                                                                                    | Sele PASMA Procedi con una nurva annatricolazione Ritarga Domanda Cottrola pagamenti                                                                                                    | Altre informazioni                                                                                                    |                                                                                                    |                 |
| Proced con una nueva immatricolazione<br>Starega Domanda<br>Controla pagamenti                                                                                                    | Procedi con una nuova immatricolazione<br>Stanga Domanda<br>Cotirola pagamenti                                                                                                    | Sede                                                                                                    | PARMA                                                                                                    | ~               |
| Procedi con un nurva Immehicolazione . Stampia Domanda Costrola pagamenti                                                                                                    | Procedi con una nuova immahicolazione<br>Blanga Domanda<br>Controlas pagamenti                                                                                                    |                                                                                                    |                                                                                                    |                 |
| Stamps Domanda<br>Controlla pagamenti                                                                                                    | Danga Domanda<br>Controlas pagamenti                                                                                                    | Procedi con una nuova immetricolazione                                                                                                    |                                                                                                    |                 |
| Controla pagament                                                                                                    | Centrolla pagamenti                                                                                                    | Stampa Domanda                                                                                                    |                                                                                                    |                 |
|                                                                                                    |                                                                                                    | Controla pagamenti                                                                                                    |                                                                                                    |                 |

# **PLEASE NOTE** Failure or partial compliance with the provisions will result in irreversible cancellation from the ranking and subsequent scrolling of the same, in order to allow enrolment to those entitled on the waiting list.

The University will send an enrolment validation email to the address you specified during the online procedure, containing your enrolment number [*matricola*] and the institutional email address assigned (example: <u>name.surname@studenti.unipr.it</u>).

From this moment on, the email address <u>name.surname@studenti.unipr.it</u> becomes your only official communication channel with the University, it will also become your username for the access all online services, replacing the 8-digit numeric code previously used.

In the enrolment validation email you will also be asked to fill out a short questionnaire, it will help us get to know you better and improve the quality of services aimed at students: please fill it in carefully, it does not take more than 5 minutes. Thank you!

Convirti online